### **Directions to Document a Bond Review in MLRS**

The Bureau of Land Management (BLM) migrated all fluid mineral cases, including bonds, to the Mineral & Land Records System (MLRS) in March 2022. Offices must document the bond reviews by entering Bond Reviewed case action on the bond as detailed in the directions below and the "How to Add a Bond Reviewed Case Action" knowledge article in MLRS.

| Mineral & Land<br>Records System |      |   | Search: All 🔻             | Q how to add a bond reviewed case action  |   | 0                                                               |
|----------------------------------|------|---|---------------------------|-------------------------------------------|---|-----------------------------------------------------------------|
| MLRS Console                     | Home | ~ | How to A<br>Knowledge     | dd a Bond Reviewed Case Action            |   | Do more with Search!                                            |
| My Cases                         |      |   | Show more rest<br>action" | ults for "how to add a bond reviewed case | Ø | Get the right answers by searching<br>"[account name] accounts" |

Once a bond has been reviewed for bond adequacy, the MLRS user will add a **Bond Reviewed** Case Action to the affected BLM Bond. If an increase in the bond amount is required, the BLM adjudicator pursuing the bond increase should refer to the "How to Process a Bond Adjustment Required" knowledge article on the internal side of MLRS.

| V                     | Mineral & Land<br>Records System |      |   | Search: All 🔻                                                   | Q how to process bond adjustment required |  | ٥                                                            |
|-----------------------|----------------------------------|------|---|-----------------------------------------------------------------|-------------------------------------------|--|--------------------------------------------------------------|
|                       | MLRS Console                     | Home | ~ | How to P<br>Knowledge                                           | rocess a Bond Adjustment Required         |  | Do more with Search                                          |
| BLM Cases<br>My Cases |                                  |      |   | Show more results for "how to process bond adjustment required" |                                           |  | Get the right answers by searching "[account name] accounts" |

The data entry steps to document the bond review are detailed in this attachment.

If you do not have access to MLRS and need to enter bond adequacy reviews, please follow the directions in MLRS Account Request Instructions Case Adjudicators.pdf and request read and write access to both cases and bonds.

#### Step 1

From the global search, enter the **BLM bond number**. Select the bond from the search results. The selected bond will open in a new tab.

Note: Bonds numbers start with the BLM Admin State, followed by B (for bond).

Example: A bond that starts with ESB will indicate a bond managed by the Eastern States Office.

| V                | Mir<br>Rec | neral & Land<br>cords System |    | All 🔻 🔍 ESB                 |     |                                                       | 8      |
|------------------|------------|------------------------------|----|-----------------------------|-----|-------------------------------------------------------|--------|
| * * * *<br>* * * | ML         | RS Console                   |    | C-3892929                   |     |                                                       |        |
| R                | BLM C      | ases                         |    | BLWI Case • ESE SUCCOTZS8   |     | Do more with Search!                                  |        |
|                  | Rece       | ently Viewed                 | •  | Show more results for "ESB" |     | Get the right answers by searching                    |        |
| 4 items          | s • Upda   | ted 6 minutes ago            |    |                             |     | "[user name] cases"<br>"[account name] opportunities" |        |
|                  |            | BLM Case $\lor$              | Se |                             |     | Get insights                                          | $\sim$ |
| 1                |            | C-3892952                    | MI |                             | *** | "accounts last quarter"                               |        |
| 2                |            | C-3892950                    | MI |                             |     | "my open opportunities"                               |        |
| 3                |            | C-3892949                    | MI |                             |     | Learn More                                            |        |
| 4                |            | C-3892929                    | ES |                             |     | -, , -,                                               |        |

## Step 2

Once the affected case is opened, click the New Case Action button.

| BLM Case<br>ESB500001625            |                        |                              |   |             |                    | New Case Action |
|-------------------------------------|------------------------|------------------------------|---|-------------|--------------------|-----------------|
| BLM Product<br>Bond - O&G All Lands | Commodity<br>Oil & Gas | Case Disposition<br>Accepted |   |             |                    |                 |
| Details Bond Parties                | Related Reco           | rds Related Cases            |   |             |                    |                 |
| ✓ General                           |                        |                              |   |             |                    |                 |
| Serial Number 🕚                     | ESB500001625           |                              | 1 | Document ID |                    | /               |
| Legacy Serial Number 🕚              |                        |                              | / | BLM Office  | BLM Eastern States | /               |
| BLM Product                         | Bond - O&G All I       | Lands                        | 1 | Bond Type   | Personal Bond      | /               |
| Case Group 🕚                        | Oil and Gas            |                              | 1 | Bond Amount | \$25,000.00        | 1               |

# Step 3

Enter the following data:

- Action = Search for and select 'Bond Reviewed'.
- Action Date = Enter date that the bond adequacy review was completed.
- Action Remarks = Identify the State Office and Field Office, if applicable, completing the review and describe the result of the bond review. Ensure the office(s) that hold liability and completed the review are listed in the action remarks. A few examples of actions remarks are provided below:
  - "CRVFO in COSO reviewed the statewide bond. Bond is adequate for liability in CRVFO. Bond review sheet was sent to COSO to ensure a comprehensive bond review."
  - "OKFO in NMSO completed a comprehensive bond review. Increase to \$XXX,XXX is required."
  - "COSO completed a comprehensive review of the nationwide bond. Increase to \$XXX,XXX is required."
  - "MTSO notified principal that this is an empty liability bond."
- **Case Action Status** = Select 'Approved/Accepted'.
- Click Save.

| *Action                   | ×       | BLM Case 1<br>C-3893323               |   |
|---------------------------|---------|---------------------------------------|---|
| Action Date               | <b></b> | BLM Product 🜒<br>Bond - O&G All Lands |   |
| Date Filed                |         | Replacement Bond                      |   |
|                           | 曲       | Search BLM Cases                      | Q |
| Action Effective Date 🚯   |         | Date Decision Received                |   |
|                           | 苗       | Date Time                             |   |
|                           |         | 曲                                     | 0 |
| Action Remarks            |         | Defect Type                           |   |
| bond is adequate          |         | None                                  | • |
| Case Action Status        | 11      | Rider Reason 🚯                        |   |
| Approved/Accepted         | •       | None                                  | • |
| Case Action Status Date 😈 |         | <u> </u>                              |   |
|                           |         |                                       | 苗 |

# Step 4

Navigate to the **Related Records** subtab to ensure that the Case Action has been added to the case.

| BLM Case<br>ESB500001625                                 |                         |                              |                           |                |                       |               | New         | Case Action |
|----------------------------------------------------------|-------------------------|------------------------------|---------------------------|----------------|-----------------------|---------------|-------------|-------------|
| BLM Product<br>Bond - O&G All Lands                      | Commodity<br>Oil & Gas  | Case Disposition<br>Accepted |                           |                |                       |               |             |             |
| Details Bond Parties                                     | Related Reco            | Related Cases                |                           |                |                       |               |             |             |
| Case Transactions (0)                                    |                         |                              |                           |                |                       |               |             | New         |
| Files (0)                                                |                         |                              |                           |                |                       |               |             | Add Files   |
|                                                          |                         |                              | 1 Upload F                | iles           |                       |               |             |             |
|                                                          |                         |                              | Or drop file              | 25             |                       |               |             |             |
| Case Actions (8)<br>8 items - Sorted by Case Action Star | us Date • Updated a fev | v seconds ago                |                           |                |                       |               |             | \$ * C      |
| Case Action Numb                                         | oer 🗸 Action            | ~                            | Case Action Status $\lor$ | Date Filed 🗸 🗸 | Action Effecti $\lor$ | Case Actio↓ ∨ | Action Date | ~           |
| 1 CA-48382557                                            | Bond Revie              | wed                          | Approved/Accepted         |                |                       | 4/4/2022      | 4/4/2022    | ¥           |